## Oma riista -alueen määrittäminen aluekoodilla (maastosovellus android 2.3.0)

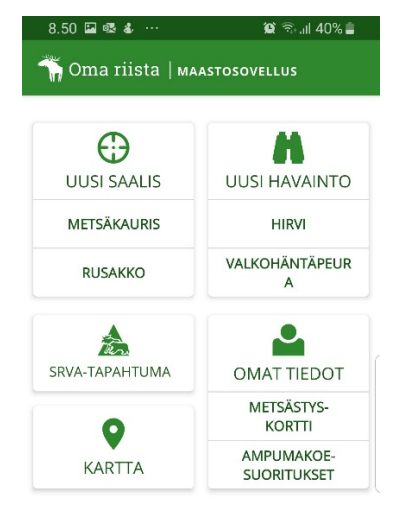

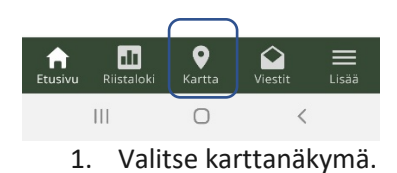

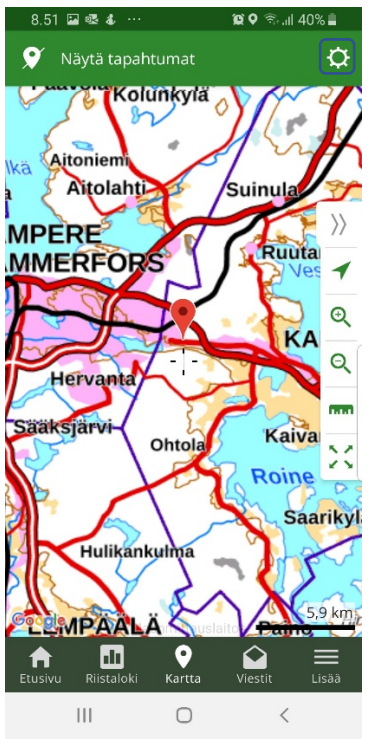

| Karttatyyppi                        |   |
|-------------------------------------|---|
| Maasto Tausta Orto Google           |   |
| Yleiset                             |   |
| Näytä oma sijainti                  |   |
| Käännä seurojen aluekarttojen värit | - |
| Valtionmaat                         |   |
| RHY-rajat                           |   |
| Riistakolmiot                       |   |
| Valitut alueet                      |   |
| Villen testiseura                   | × |
| Lisää alue                          |   |
| Oma riista -alue                    | Ø |
| Metsähallitus pienriista            |   |
| Metsähallitus hirvi                 |   |

3. Valitse Oma riista -alue.

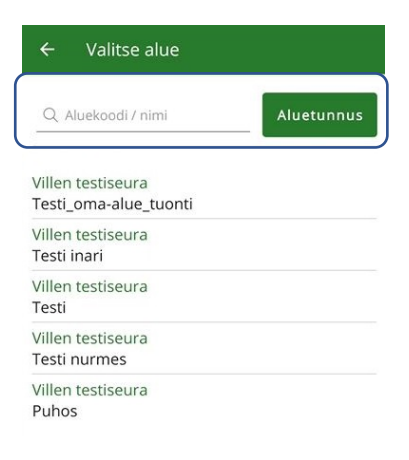

- 2. Valitse ratasikoni oikeasta yläkulmasta.
- 4. Kirjoita aluekoodi ja paina Aluetunnus painiketta.

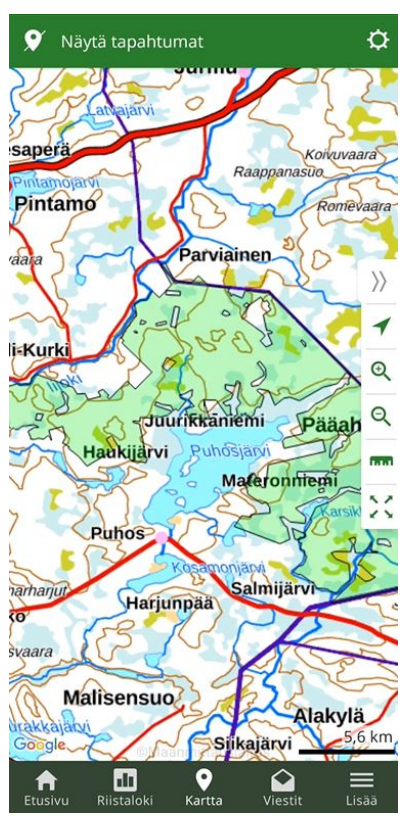

SUOMEN RIISTAKESKUS Oma riista neuvonta Puhelin 029 431 2111 (arkisin klo 12-16) Sähköposti <u>oma@riista.fi</u>

5. Valitsemasi alue näkyy kartalla.